# **User Guide**

Ion12xi\_h/h2 Access Point

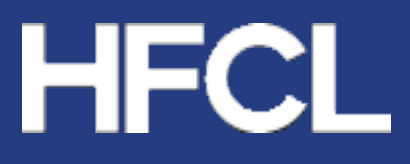

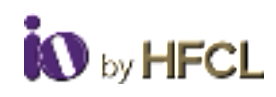

# **Table of Contents**

| 1 | h   | ntroduc | tion                                    | 1  |
|---|-----|---------|-----------------------------------------|----|
|   | 1.1 | Vari    | ants                                    | 1  |
|   | 1.2 | Fed     | eral Communication Commission Certified | 1  |
|   | 1   | 1.2.1   | FCC Caution                             | 2  |
|   | 1   | 1.2.2   | FCC Radiation Exposure Statement        | 2  |
|   | 1.3 | Mal     | e in India                              | 2  |
|   | 1.4 | Safe    | ety                                     | 2  |
| 2 | i   | on12xi_ | h (Dual Band 8x8:8 Wi-Fi 6 Indoor AP)   | 3  |
|   | 2   | 2.1.1   | Front View                              | 3  |
|   | 2   | 2.1.2   | Connector View                          | 4  |
|   | 2   | 2.1.3   | Back View                               | 4  |
| 3 | C   | Connect | to Thick Access Point and Log In        | 5  |
|   | 3.1 | Log     | in through GUI                          | 5  |
|   | 3.2 | Das     | hboard                                  | 5  |
|   | 3.3 | Stat    | us                                      | 6  |
|   | 3   | 3.3.1   | System Summary                          | 7  |
|   | 3   | 3.3.2   | System Software                         | 8  |
|   | 3   | 3.3.3   | System Hardware                         | 9  |
|   | 3   | 3.3.4   | Wireless Summary                        | 10 |
|   | 3.4 | Syst    | tem                                     | 10 |
|   | 3   | 3.4.1   | System Settings                         | 11 |
|   | 3   | 3.4.2   | Set AP Password for thick AP            | 12 |
|   | 3   | 3.4.3   | Backup/ Upgrade Firmware                | 12 |
|   | 3   | 3.4.4   | Reboot                                  | 14 |
|   | 3   | 3.4.5   | Factory Reset                           | 15 |
|   | 3   | 3.4.6   | Syslog                                  | 15 |
|   | 3.5 | Net     | work                                    | 17 |
|   | 3   | 3.5.1   | Interfaces                              | 17 |
|   | 3   | 3.5.2   | Wireless                                | 20 |
|   | 3   | 3.5.3   | Easy Mesh Configuration                 | 26 |
|   | 3   | 3.5.4   | DHCP Server Configuration               | 27 |
|   | 3   | 3.5.5   | Static Routes                           | 28 |
|   | 3.6 | Wi-     | Fi Schedule                             | 30 |
|   | 3   | 3.6.1   | Create Schedule                         | 30 |
|   |     |         |                                         |    |

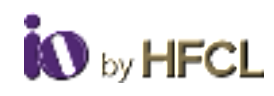

| 3.6.2      | View Schedule       |    |
|------------|---------------------|----|
| 3.7 Sta    | itistics            |    |
| 3.7.1      | Realtime Graphs     |    |
| 3.8 Re     | ports               |    |
| 3.9 Dia    | agnostics           |    |
| 3.9.1      | Routes              | 34 |
| 3.9.2      | System Log          | 35 |
| 3.9.3      | Kernel Log          |    |
| 3.9.4      | Tools               |    |
| 3.9.5      | Associated Stations |    |
| 3.10 Log   | gout                |    |
| Revision H | History             |    |

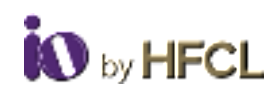

# List of Figures

| Figure 1: ion12xi_h Front View                   | 3   |
|--------------------------------------------------|-----|
| Figure 2: ion12xi_h Connector View               | 4   |
| Figure 3: ion12xi_h Back View                    | 4   |
| Figure 4: Device Dashboard                       | 6   |
| Figure 5: Status Screen                          | 6   |
| Figure 6: System Summary                         | 7   |
| Figure 7: Memory & Network Allocations           | 8   |
| Figure 8: Software Specifications                | 8   |
| Figure 9: Hardware Specifications                | 9   |
| Figure 10: Wireless Summary                      | .10 |
| Figure 11: System Settings                       | .11 |
| Figure 12: Set AP Password Screen                | .12 |
| Figure 13: Backup/Upgrade Firmware               | .13 |
| Figure 14: Upload Archive                        | .13 |
| Figure 15: Reboot Screen                         | .14 |
| Figure 16: Factory Reset Screen                  | .15 |
| Figure 17: Syslog Screen                         | .15 |
| Figure 18: Network Screen                        | .17 |
| Figure 19: Interface Screen                      | .17 |
| Figure 20: General Setup Setting                 | .18 |
| Figure 21: Management VLAN Setting               | .19 |
| Figure 22: Ethernet Port Status                  | .19 |
| Figure 23: Wireless Overview Screen              | 20  |
| Figure 24: Radio Configuration General Settings  | .21 |
| Figure 25: Radio Configuration Advanced Settings | .22 |
| Figure 26: SSID Configuration General Settings   | .23 |
| Figure 27: SSID Configuration Wireless Security  | .24 |
| Figure 28: SSID Configuration MAC Filter         | .24 |
| Figure 29: SSID Configuration Advanced Setting   | 25  |
| Figure 30: Easy Mesh Configuration               | .27 |
| Figure 31: DHCP Configuration                    | .27 |
| Figure 32: Static Routes (1)                     | .28 |
| Figure 33: Static Routes_2                       | .29 |
| Figure 34: Create Wi-Fi Schedule                 | .30 |
| Figure 35: View Wi-Fi Schedule                   | .31 |
| Figure 36: Real Time Load                        | .32 |
| Figure 37: Real Time Traffic                     | .33 |
| Figure 38: Report                                | .33 |
| Figure 39: Routes Tab                            | .34 |
| Figure 40: System Log Tab                        | .35 |
| Figure 41: Kernel Log Tab                        | 36  |

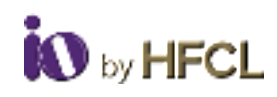

# List of Tables

| Table 1: ion12xi_h Front View Description       | 3  |
|-------------------------------------------------|----|
| Table 2: ion12xi_h Connector View Description   | 4  |
| Table 3: ion12xi_h Back View Description        | 5  |
| Table 4: Status                                 | 7  |
| Table 5: System Summary                         | 7  |
| Table 6: Memory & Network Specifications        | 8  |
| Table 7: Software Specifications                | 9  |
| Table 8: Hardware Specifications                | 9  |
| Table 9: Wireless Summary                       | 10 |
| Table 10: System Settings                       | 11 |
| Table 11: Set AP Password                       | 12 |
| Table 12: Backup/Upgrade Firmware               | 14 |
| Table 13: Reboot                                | 14 |
| Table 14: Factory Reset                         | 15 |
| Table 15: Syslog                                | 16 |
| Table 16: Log Level                             | 16 |
| Table 17: Interface                             | 18 |
| Table 18: General Setup                         | 18 |
| Table 19: Management VLAN Setting               | 19 |
| Table 20: Ethernet Port                         | 20 |
| Table 21: Wireless                              | 20 |
| Table 22: Radio Configuration General Settings  | 21 |
| Table 23: Radio Configuration Advanced Settings | 22 |
| Table 24: SSID Configuration General Settings   | 23 |
| Table 25: SSID Configuration Wireless Security  | 24 |
| Table 26: SSID Configuration MAC Filter         | 24 |
| Table 27: Radio Configuration Advanced Settings | 26 |
| Table 28: Easy Mesh Configuration               | 27 |
| Table 29: DHCP Configuration                    | 27 |
| Table 30: Static Routes_1                       | 28 |
| Table 31: Static Routes_2                       | 29 |
| Table 32: Wi-Fi Schedule                        | 30 |
| Table 33: View Wi-Fi Schedule                   | 31 |
| Table 34: Realtime Load                         | 32 |
| Table 35: Realtime Traffic                      | 33 |
| Table 36: Reports                               | 34 |
| Table 37: Routes                                | 34 |
| Table 38: System Log                            | 35 |
| Table 39: Kernel Log                            | 36 |
| Table 40: Tools                                 | 36 |
| Table 41: Associated Stations                   | 36 |
| Table 42: Logout                                | 37 |

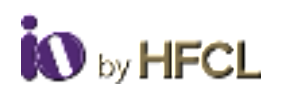

# **1** Introduction

**ion12xi\_h** is uniquely designed to address ultra-high-density data demands and integrated 2.4 and 5 GHz 8x8:8 MU-MIMO radios. Easy Access Points configuration in the high-bandwidth environment as a 4x4 MU-MIMO in 160 MHz channel available in 5GHz band, or as an 8x8 MU-MIMO in the 80 MHz channel, without compromising peak data rates.

# 1.1 Variants

- ion12xi\_h1: IO Wi-Fi 6 Dual Band 8x8:8 Indoor Access Point with Integrated Antenna (6 dBi) [DC powering]
- ion12xi\_h2: IO Wi-Fi 6 Dual Band 8x8:8 Indoor Access Point with Integrated Antenna (6 dBi) [DC & PoE powering]

# **1.2 Federal Communication Commission Certified**

The **APs** are tested and found to comply with the limits for a Class B digital device, pursuant to Part 15 of the FCC Rules. These limits are designed to provide reasonable protection against harmful interference in a residential installation.

This equipment generates, uses, and can radiate radio frequency energy and, if not installed and used in accordance with the instructions, may cause harmful interference to radio communications. However, there is no guarantee that interference will not occur in a particular installation. If these equipment does cause harmful interference to radio or television reception, which can be determined by turning the equipment off and on, the user is encouraged to try to correct the interference by one of the following measures:

- Reorient or relocate the receiving antenna.
- Increase the separation between the equipment and receiver.
- Connect the equipment into an outlet on a circuit different from that to which the receiver is connected.
- Consult the dealer or an experienced radio/TV technician for help.
- FCC Class B, CE
- Wi-Fi Certified Passpoint 2.0
- Wi-Fi Certified 6
- Wi-Fi Certified EasyMesh
- Wi-Fi Certified WPA3

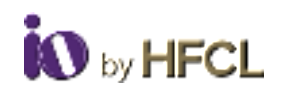

# 1.2.1 FCC Caution

To assure continued compliance, any changes or modifications not expressly approved by the party responsible for compliance could avoid the user's authority to operate this equipment. (Example - use only shielded interface cables when connecting to computer or peripheral devices).

# **1.2.2 FCC Radiation Exposure Statement**

- This equipment complies with FCC RF radiation exposure limits set forth for an uncontrolled environment.
- This equipment should be installed and operated with a minimum distance of 20 centimeters between the radiator and your body.
- This transmitter must not be co-located or operating in conjunction with any other antenna or transmitter.
- The antennas used for this transmitter must be installed to provide a separation distance of at least 20 cm from all persons and must not be co-located or operating in conjunction with any other antenna or transmitter.
- These devices complies with Part 15 of the FCC Rules. Operation is subject to the following two conditions:
  - These devices may not cause harmful interference.
  - These devices must accept any interference received, including interference that may cause undesired operation.

# 1.3 Make in India

These devices complies with Make in India standards.

### 1.4 Safety

- Do not power the device during installation
- Keep away from high voltage cables
- Keep away from high temperature
- Disconnect the device from power source before cleaning
- Do not use damp cloth for wiping
- Do not power off the unit in the middle of an upgrade process
- The gland should be ground facing all the time
- Do not open the enclosure
- Fasten the device tightly
- Make sure the earthing wire is connected properly to the earthing points

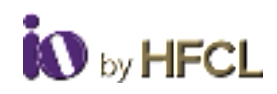

# 2 ion12xi\_h (Dual Band 8x8:8 Wi-Fi 6 Indoor AP)

### 2.1.1 Front View

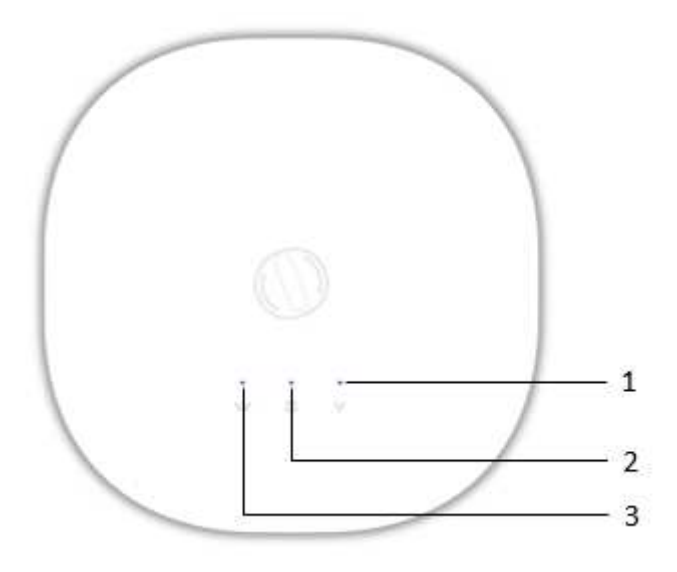

Figure 1: ion12xi\_h Front View

| Call Out | Name        | Description                                      |  |  |
|----------|-------------|--------------------------------------------------|--|--|
| 1.       | 2.4 GHz LED | Blinks in blue color when 2.4 GHz wireles        |  |  |
|          |             | network interface comes up                       |  |  |
| 2.       | Power LED   | Blinks in blue color to notify the user that the |  |  |
|          |             | device is powered ON                             |  |  |
| 3.       | 5 GHz LED   | Blinks in blue color when 5 GHz wireless         |  |  |
|          |             | network interface comes up                       |  |  |

Table 1: ion12xi\_h Front View Description

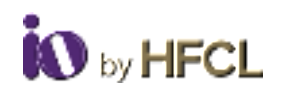

### 2.1.2 Connector View

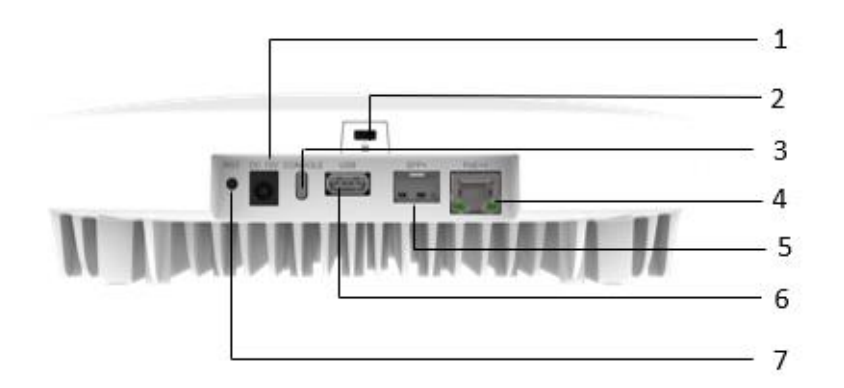

Figure 2: ion12xi\_h Connector View

| Call Out | Name                      | Description                                          |  |
|----------|---------------------------|------------------------------------------------------|--|
| 1.       | DC Jack Port              | Power up using 12V adaptor                           |  |
| 2.       | Kensington Lock           | Provides extra physical security in device           |  |
| 3.       | Console port with USB 2.0 | Helps to access the AP for administration logs and   |  |
|          | Type C Connector          | configuration                                        |  |
| 4.       | LAN + PoE Port (without   | Power up the device by PoE adaptor and a regular     |  |
|          | gland)                    | Ethernet Port                                        |  |
| 5.       | SFP+ Port                 | Connects fibre cable                                 |  |
| 6.       | USB 3.0 port Type A       | Helps to transfer data faster to the storage devices |  |
|          | Connector                 |                                                      |  |
| 7.       | Reset                     | To reset the device                                  |  |

Table 2: ion12xi\_h Connector View Description

# 2.1.3 Back View

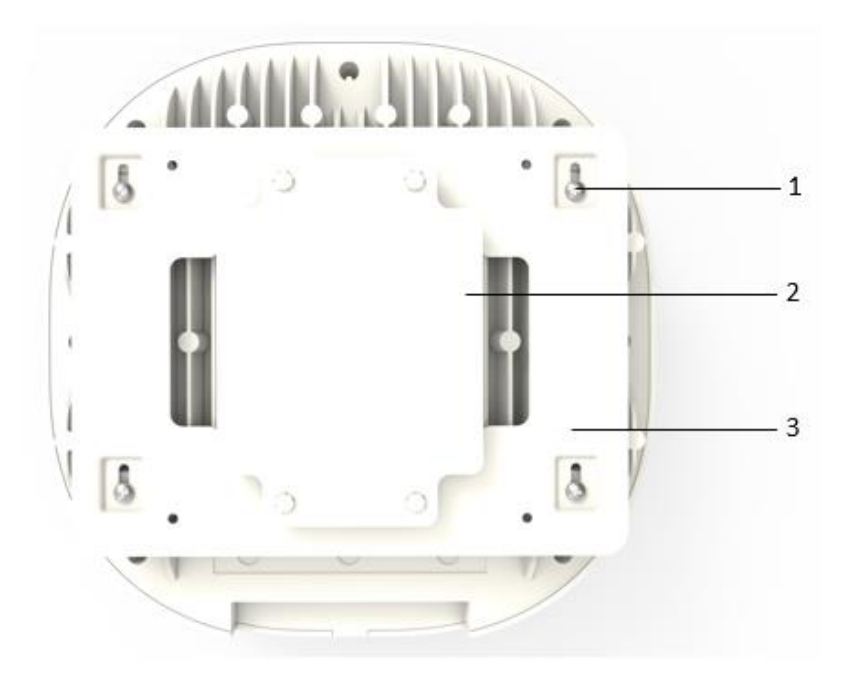

Figure 3: ion12xi\_h Back View

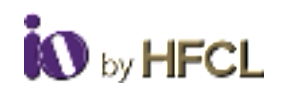

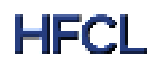

| Call Out Name |                  | Description                             |
|---------------|------------------|-----------------------------------------|
| 1.            | Mounting screws  | Helps in device mounting                |
| 2.            | Ceiling Plate    | Helps in mounting device to the ceiling |
| 3.            | Mounting Bracket | Helps in device mounting                |

Table 3: ion12xi\_h Back View Description

# 3 Connect to Thick Access Point and Log In

The user can connect to the access point's web management interface to view or change its LAN and wireless access settings. This section explains how to login through GUI for ion4x\_HMR as an example.

# 3.1 Login through GUI

This is the first screen of AP GUI. It provides access to the users with valid login credentials only. The login credentials will determine the access rights of the user.

# 3.2 Dashboard

On the successful device set up and login the user can view the Dashboard with the following options in the left pane

- Status
- System
- Network
- Wi-Fi Schedule
- Statistics
- Diagnostic
- Switch AP Mode
- Logout

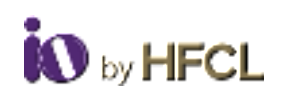

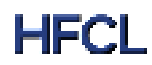

|                                                | Status                            |                                                                                          | <b></b> |
|------------------------------------------------|-----------------------------------|------------------------------------------------------------------------------------------|---------|
| P Sylver<br>L. Nelsen                          | Harris and                        |                                                                                          |         |
| National Controls<br>In Frideballie<br>Nations | Harran<br>Kasa<br>Padat kasa      | anta jama<br>nata jama<br>nata jama                                                      |         |
| 2. Sunce AP made                               | Dense Parties<br>Loss New<br>1999 | Terrentering<br>Angen Ange 40 2027 ( 1 2 20 2) 10 <sup>3</sup><br>21 2 <sup>10</sup> 104 |         |

Figure 4: Device Dashboard

# 3.3 Status

The **Status** page provides a summary of the system, software, hardware, and wireless configurations under **Overview**.

| ercaceae, sem occase<br>Connect               | Status                                          |                                                                 |       |
|-----------------------------------------------|-------------------------------------------------|-----------------------------------------------------------------|-------|
| Panental Curitols                             | Splat Surray Different Partners                 | Minese Summer                                                   | Liens |
| Wi-Fi Scherbele                               | Mudat<br>Proposit Norte                         | anda JAMI<br>HEGUDAWA JAMI                                      |       |
| Dagnestic<br>Setuti AP mode<br>Setuti AP mode | Colomit Menter<br>Colomit Menter<br>Later Trees | Things Massim<br>Descendary<br>Mass Mag DB 20023 Lot 307 22 127 |       |
| or Logon .                                    | 1. julieren                                     | Di Die Ga                                                       |       |

Figure 5: Status Screen

| S.No. | Field          | Description                                                |  |
|-------|----------------|------------------------------------------------------------|--|
| 1.    | System Summary | Gives a brief overview of both the device and the software |  |
|       |                | settings such as current mode from a bird's eye view.      |  |

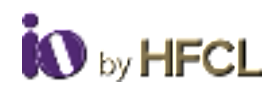

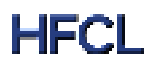

| 2. | Software         | Gives the details regarding the software.                 |
|----|------------------|-----------------------------------------------------------|
| 3. | Hardware         | Provides current hardware configuration details.          |
| 4. | Wireless Summary | Gives a succinct overview of the wireless specifications. |

Table 4: Status

### 3.3.1 System Summary

**System Summary** provides a detailed overview of the system specifications including **Model Number**, **Product Name**, **Uptime** along with a basic insight to the **Memory Allocation** and **Network Specifications** (IPv4 and IPv6).

| Hostname          |          | HFCL                         |
|-------------------|----------|------------------------------|
| Model             |          | ion4xi_HMR                   |
| Product Name      |          | HFCLION4xi_HMR               |
| Current Mode      |          | Thick Mode                   |
| Current Partition |          | Secondary                    |
| Local Time        |          | Mon May 08 2023 14:46:31 IST |
| Uptime            |          | 1h 35m 51s                   |
| CPU Load Average  | 5 min(%) | 1.55                         |

#### Figure 6: System Summary

| S.No. | Field              | Description                                                  |  |
|-------|--------------------|--------------------------------------------------------------|--|
| 1.    | Hostname           | Current hostname of the software as configured               |  |
| 2.    | Model              | Model of the Home mesh router (HMR) device                   |  |
| 3.    | Product Name       | Product name of the model                                    |  |
| 4.    | Current Mode       | The current mode of the software (either Thick or Thin mode) |  |
| 5.    | Current Partition  | Primary or Secondary                                         |  |
| 6.    | Local Time         | Current local time as per the software.                      |  |
| 7.    | Uptime             | The time duration from the last downtime period              |  |
| 8.    | CPU Load Average 5 | Gives the current CPU Load Average of the last 5 minutes     |  |
|       | min (%)            |                                                              |  |

Table 5: System Summary

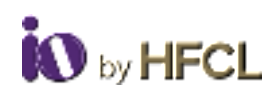

| Fram           | 101.8 M0 / 412 564 M5 (24W) |
|----------------|-----------------------------|
|                |                             |
| Network        |                             |
|                |                             |
| Puil Address   |                             |
|                | Assess: 10-72-3.199         |
|                | terrentiscen Sin Laws       |
|                | General 10,4181             |
|                | DNS 2: 0.0.0.0              |
|                | DNS 2: 10.42.0 1            |
|                | Convected: 21.54x 48x       |
| Dutt Arbitrams | All data method             |

Figure 7: Memory & Network Allocations

| S.No. | Field        | Description                                                       |
|-------|--------------|-------------------------------------------------------------------|
| 1.    | Memory       | Memory occupied shown in percentage.                              |
| 2.    | Network      | Gives information on IPv4 address and IPv6 network specifications |
|       |              | such as current interface, gateway, and IP address, etc.          |
| 3.    | IPv4 Address | Displays the allocated IPv4 address                               |
| 4.    | IPv6 Address | Displays the allocated IPv6 address                               |

Table 6: Memory & Network Specifications

### 3.3.2 System Software

The **Software** option provides the **Current Firmware Version** of the device and an **Alternate Firmware Version**.

|                                                                     | Status                                                                                                    |                    |        |
|---------------------------------------------------------------------|----------------------------------------------------------------------------------------------------|--------------------|--------|
| Stylen     Sylen     Sylen     Passed     Coreses     Wifi Schedule | Annual Annual An | 1000<br>10 1000000 | Cherin |
| Dispose<br>Dispose<br>di Swent All resis<br>Si Loone                |                                                                                                    |                    |        |

#### Figure 8: Software Specifications

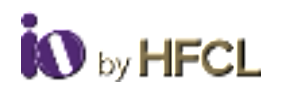

| S.No. | Field                      | Description                                         |
|-------|----------------------------|-----------------------------------------------------|
| 1.    | Current Firmware Version   | Current firmware version of the device.             |
| 2.    | Alternate Firmware Version | Alternate firmware version that user can update to. |

Table 7: Software Specifications

### 3.3.3 System Hardware

The **Hardware** option provides the specifications including the specific device deployed like **Hardware Version**, **Device Type**, **MAC Address** of the particular device and its **Serial Number**.

| System Summary   | Software | Hardware | Wireless Summary  |
|------------------|----------|----------|-------------------|
| Hardware Version |          |          | 2.0               |
| Device Type      |          |          | ion4xi_HMR        |
| Serial Number    |          |          | 2205770100018     |
| MAC-Address      |          |          | 00:06:AE:FB:FC:3F |

#### Figure 9: Hardware Specifications

| S.No. | Field            | Description                                                        |
|-------|------------------|--------------------------------------------------------------------|
| 1.    | Hardware Version | Hardware version of the device.                                    |
| 2.    | Device Type      | Family of device types that this device belongs to (different from |
|       |                  | Product Name).                                                     |
| 3.    | Serial Number    | Serial number (device ID) of the device.                           |
| 4.    | MAC Address      | MAC address of the device.                                         |

Table 8: Hardware Specifications

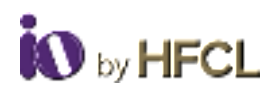

### 3.3.4 Wireless Summary

The **Wireless Summary** provides specification such as **SSID**, **Mode** (Master/Client), **Channel**, **BSSID**, **Bitrate** and **Encryption** enforced on the wireless frequency bands of both Radio 2.4 GHz 802.11b/g/n/ax (Wi-Fi0) and Radio 5 GHz 802.11a/n/ac/ax (Wi-Fi1) are depicted.

| 1400 | and the second second second                     | and the second                         | 1000                                             |                                   |                                                 |                                                 |
|------|--------------------------------------------------|----------------------------------------|--------------------------------------------------|-----------------------------------|-------------------------------------------------|-------------------------------------------------|
| dio  | 2.4 GHz 802.11b/                                 | dyunax (Mi-+                           | 10)                                              |                                   |                                                 |                                                 |
|      | \$540                                            | Mode                                   | Channel                                          | Rittate                           | BS60                                            | Khurgptten                                      |
| 1    | HECHION                                          | Marine                                 | 6 (2,417 044)                                    | 17736an                           | 1000/HEFR/FC30                                  | 1094-PGR (CCMP)                                 |
|      | CasyMontOlian                                    | Manine                                 | 6(2.431(049)                                     | 57736401                          | NON-ARTIFIC DA                                  | WW2.05K (CCMP)                                  |
| į.   | Katykheste                                       | Manifed                                | 6 (2-417 GHz)                                    | S71 Maria                         | 10:06 AE FB FC 20                               | Mary ble (OCPB)                                 |
|      |                                                  |                                        |                                                  |                                   |                                                 |                                                 |
| dio  | 5 GHz 802.11a/n/i                                | aciax (Wi-Fi                           | 1)                                               |                                   |                                                 |                                                 |
| dio  | 5 GHz 802.11a/min<br>550                         | aciax (Wi-Fi<br>Mode                   | 1)<br>Chartour                                   | Bitrata                           | 85560                                           | Encryption                                      |
| dio  | 5 GHz 802.13a/min<br>ssio<br>HncLoli             | actax (Wi-Fi<br>Mode                   | 1)<br>Dama<br>146 (5.745 GHz)                    | Elitrada<br>1201 Minim            | BESSED<br>DOUGLAIR PERFECTION                   | Exception<br>WW Pok (COMP)                      |
| oita | 5 GHz 802.11a/min<br>550<br>HPCLION<br>EarlyMeet | actax (MI-Fi<br>Mode<br>Name<br>Netter | 1)<br>Dama<br>146 (5.745 GHz)<br>146 (5.745 GHz) | Bitrate<br>1201 Menn<br>1201 Menn | BSSID<br>DO DE AD PRIFE DE<br>DE DE AD PRIFE DE | Decryption<br>WWW PDK (CCMP)<br>WWW/ PDK (CCMP) |

#### Figure 10: Wireless Summary

| S.No. | Field               | Description                                                           |
|-------|---------------------|-----------------------------------------------------------------------|
| 1.    | Radio 2.4 GHz (Wi-  | Depicts the current configuration of the Radio 2.4 GHz 802.11b/g/n/ax |
|       | FiO)                | (Wi-Fi0) such as the SSIDs created of the devices, their respective   |
|       |                     | modes (Client / Master) and the encryption enabled, respectively.     |
| 2.    | Radio 5GHz (Wi-Fi1) | Depicts the current configuration of the Radio 5 GHz 802.11a/n/ac/ax  |
|       |                     | (Wi-Fi1) such as the SSIDs created of the devices, their respective   |
|       |                     | modes (Client / Master) and the encryption enabled, respectively.     |

Table 9: Wireless Summary

# 3.4 System

Allows the end users to configure the system settings for the device. The system has the following 6 tabs. Enables the users to configure the system settings like **Administrator Password**, **Factory Reset** and to apply updated firmware with backups.

- System Settings
- Set AP Password
- Backup/ Upgrade Firmware
- Reboot

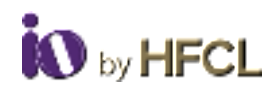

- Factory Reset
- Syslog

# 3.4.1 System Settings

| 15                           | ten in origination in | wome and title how have | College of general efficiency. |               |
|------------------------------|-----------------------|-------------------------|--------------------------------|---------------|
| MILLING HAR LOADS            | Gran Gran             |                         |                                |               |
| trans -                      | Local Trees           | New York 18 1910 1917   | the light set in some          |               |
| Spin -                       | feature"              | Sec. 1                  |                                |               |
| Contraction of the Contract  | Normania -            | 100000                  |                                |               |
| autoria ( User alle Fittmant |                       |                         |                                |               |
| label                        | Time Synchronization  |                         |                                |               |
| along Rever                  | Control ATT (see      | 0.0                     |                                |               |
| had                          | NUT Server 1 of "     |                         |                                |               |
| Network                      |                       | 1-001499                | 14                             |               |
| enres Contra                 |                       |                         |                                |               |
| - extent/e                   |                       |                         |                                | STATUTE STATE |

Figure 11: System Settings

Users can

- configure the **Hostnames**
- enable syncing local time with browser and **Time zones**
- enable **NTP Client** where a maximum of 5 NTP servers can be enabled
- populate **NTP servers List** can be populated according to the user specification

| S.No. | Field             | Description                                                      |
|-------|-------------------|------------------------------------------------------------------|
| 1.    | Local Time        | The current local time according to the software is displayed    |
|       |                   | (which can be synchronized with the local time of the browser if |
|       |                   | required).                                                       |
| 2.    | Hostname          | The host name of the software can be configured.                 |
| 3.    | Time zone         | Time Zone of the user can be configured here.                    |
| 4.    | Time              | Allows user to synchronize computer clock time sources in the    |
|       | synchronization   | network.                                                         |
| 5.    | Enable NTP Client | Users can opt for time synchronization using this button.        |
| 6.    | NTP Servers List  | If time synchronization has been enabled, then users can choose  |
|       |                   | and select from the NTP Servers List as per user's requirement.  |
| 7.    | Save & Apply      | All changes to the configuration will be saved here and then     |
|       |                   | applied.                                                         |
| 8.    | Reset             | Any configuration changes made but not saved and applied will    |
|       |                   | be reset.                                                        |

Table 10: System Settings

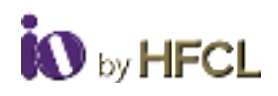

# 3.4.2 Set AP Password for thick AP

The user can configure the Administrator password to access the devices.

|                        | Login Password               |      |                                                                                                    |
|------------------------|------------------------------|------|----------------------------------------------------------------------------------------------------|
| Shine -                | Contract (                   | at 0 |                                                                                                    |
| Stypiere -             | fane Pressent *              | at 0 |                                                                                                    |
| press bolings          | Option Paramett <sup>+</sup> | at 0 |                                                                                                    |
| - Alt (                |                              |      |                                                                                                    |
| edup//Appade Ferrovare |                              |      | Trans & Appendix                                                                                                    |
| riboor                 |                              |      | and the second second s |

#### Figure 12: Set AP Password Screen

| S.No. | Field            | Description                                                                      |
|-------|------------------|----------------------------------------------------------------------------------|
| 1.    | Set AP Password  | Changes the administrator password for accessing the device.                     |
| 2.    | Login Password   | Allows login configurations to be made and applied as per user's specifications. |
| 3.    | Current Password | Current password set to access the device.                                       |
| 4.    | New Password     | New password that the user wants to specify for the device access.               |
| 5.    | Confirm Password | Password confirmation.                                                           |
| 6.    | Save & Apply     | All changes to the configuration will be saved here and then applied.            |
| 7.    | Reset            | Any configuration changes made but not saved and applied will be reset.          |

Table 11: Set AP Password

# 3.4.3 Backup/ Upgrade Firmware

### **3.4.3.1** Backup/ Restore

- Enables users to perform actions such as restoring configuration files by uploading previously generated backup archives.
- Users can also create an archive of the current configuration files which can be used to implement backups in case of failovers.

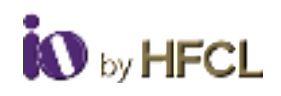

# 3.4.3.2 Firmware Upgrade

The firmware is stored in flash memory and can be updated with new versions to include new features or to modify the existing one. This AP has two partitions. The firmware version is always uploaded in the alternate partition to keep the current firmware image restored which is located in the current partition of access point. When we upgrade new firmware, the existing firmware will become backup firmware. If any issues are found in new firmware, the backup firmware will be booted.

|                                                                               | Backup operations                                                                                                    |                 |  |
|-------------------------------------------------------------------------------|----------------------------------------------------------------------------------------------------|-----------------|--|
| l Status -<br>Frances<br>Normal Streps<br>Lei Alf Personna<br>Status (Streps) | Backup / Finisher<br>Chr. Terrere and a landow of the server and<br>function backup () () () () () () () () () () () () ()                  | ning prime lan. |  |
| laduuri<br>factory Henni<br>Controp<br>, Alathanuth<br>                       | Opprade new firmware image<br>that two anings to real to control conjugate<br>two entrops <b>5</b><br>recent forware (Chemick) to to reason | a serve mar.    |  |

#### Figure 13: Backup/Upgrade Firmware

Save the software file in the system drive of your laptop or system. Refer the image below:

| Home Share           | View                                             |                                  |         |           |
|----------------------|--------------------------------------------------|----------------------------------|---------|-----------|
| 🚽 👻 🕇 🦰 > This P     | PC > New Volume (D:) > Official > HFCL > Project | ts → WIFI → UBR → Jio → Software | image   |           |
| 🧧 Project Software   | * ^ Name ^                                       | Date modified                    | Туре    | Size      |
| Official             | HFCL_TDMA_2.0.10.12                              | 08-01-2019 02:32                 | 12.File | 25,212 KB |
| 👷 HECL               |                                                  |                                  |         |           |
| BSNL Microwave tendo | e ve                                             |                                  |         |           |
| Amit document        | 1                                                |                                  |         |           |
| Project Data         | 9                                                |                                  |         |           |

| S.No. | Field                   | Description                                            |
|-------|-------------------------|--------------------------------------------------------|
| 1.    | Backup/Upgrade Firmware | Current firmware of the device can be upgraded and     |
|       |                         | backups of the same can be created.                    |
| 2.    | Backup Operations       | Enables users to perform backup operations.            |
| 3.    | Backup/Restore          | Allows user the feature of creating backups of current |
|       |                         | configuration files and restoring the same.            |

| Figure   | 14: | Upload | Archive |
|----------|-----|--------|---------|
| <u> </u> |     | '      |         |

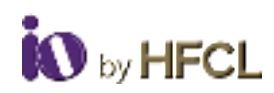

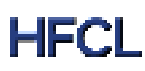

| 4.  | Generate archive             | Downloads a tar archive of the current configuration files if user wishes to create a backup. |
|-----|------------------------------|-----------------------------------------------------------------------------------------------|
| 5.  | Restore backup-Choose File   | Any previous backup can also be restored by uploading a                                       |
|     |                              | previously generated backup archive.                                                          |
| 6.  | Upload archive               | Users can upload the backup archive which needs to be                                         |
|     |                              | restored.                                                                                     |
| 7.  | Upgrade new firmware image   | Firmware image to be uploaded here for firmware upgrade.                                      |
| 8.  | Keep Settings                | Check this to retain the current configuration.                                               |
| 9.  | Upload Firmware- Choose File | Upload the firmware image desired.                                                            |
| 10. | Upgrade Image                | Upgrade the current firmware image.                                                           |

Table 12: Backup/Upgrade Firmware

# 3.4.4 Reboot

Reboot restarts the device with existing configuration. The user can change the firmware when the device is rebooted with different partitions. Based on the selected partition, the corresponding firmware will be loaded into the device as working firmware.

| •                                   | System     |                    |                   |                                       |
|-------------------------------------|------------|--------------------|-------------------|---------------------------------------|
| succession from All with            | Status     |                    |                   |                                       |
| Satur                               | Partitions | Status             | Foreware Territor | Automa                                |
| k System 🗠                          | 1          | Secondary/Current) | 3.8424            | Personal Station, Parcellan Sciences, |
| llysien Settings<br>Set AP Messeint | ÷          | Pressy             | 234.00            | Research to the Participation active) |
| Baciliup / Opgrade Fillroware       | -          |                    |                   |                                       |
| Antas                               |            |                    |                   |                                       |

#### Figure 15: Reboot Screen

| S.No. | Field            | Description                                                      |
|-------|------------------|------------------------------------------------------------------|
| 1.    | Reboot           | Device can be rebooted if user desires.                          |
| 2.    | Partition        | Displays the partition number.                                   |
| 3.    | Status           | Displays status of the device system such as Primary, Secondary. |
| 4.    | Firmware Version | Displays the current firmware version of the specific partition. |
| 5.    | Actions          | Enables users to reboot to this specific partition.              |

Table 13: Reboot

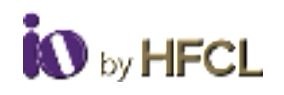

### 3.4.5 Factory Reset

The device has factory assigned settings and configurations on deployment. The user can set the device to the same from this screen. The device will be configured back to factory settings and the existing settings and configurations will be discarded. It is recommended to take backup before setting the device to factory reset.

| 1993222404,00091223434     | Factory Reset<br>'s which is 14 and other to being striked entropy. Name club. Yorkeen Facing Reset' |
|----------------------------|----------------------------------------------------------------------------------------------------|
| d Time -                   | Parton Pacoro Heart                                                                                  |
| A System -                 |                                                                                                    |
| Space Serves               |                                                                                                    |
| Set AP Persent             |                                                                                                    |
| Radiug   Lögslade Firmware |                                                                                                    |
| Period                     |                                                                                                    |

#### Figure 16: Factory Reset Screen

| S.No. | Field         | Description                                                                                  |
|-------|---------------|----------------------------------------------------------------------------------------------|
| 1.    | Factory Reset | Enables the users to make the device revert back to the factory settings (default settings). |

Table 14: Factory Reset

### 3.4.6 Syslog

This page enables users to create their own syslog.

| 0                 | Sys  | log              |          |     |               |
|-------------------|------|------------------|----------|-----|---------------|
| -                 | 1445 | (a) and (a)      | -        |     |               |
| S Steene          | 100  | and the second   |          |     |               |
| P System          | 100  |                  |          | _   |               |
| E. Herneyth       | 0.00 | THE DESIGNATION. | 100 m    |     |               |
| Parental Corputs  |      | 1000             | Cone -   | - • |               |
| N.F. Schedule.    | -    |                  |          | _   |               |
| Naturitus         | 100  |                  | -        |     | Treast Design |
| Dispusie          | 100  |                  | literite |     |               |
| 2 Saint Aff Incis | -    |                  |          |     |               |
| O Laster          |      |                  |          |     |               |

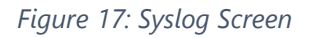

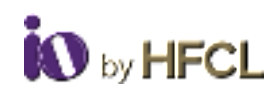

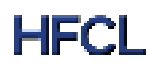

| S.No. | Field           | Description                                                                                                    |
|-------|-----------------|----------------------------------------------------------------------------------------------------|
| 1.    | Logout          | Users can log out of this application (GUI).                                                                                                    |
| 2.    | Syslog          | Provides the user with the system logs.                                                                                                    |
| 3.    | Log Buffer Size | Create buffer size with range of 16 to 1024 kB, with a default value of 1024 kB.                                                                                                    |
| 4.    | Log Server IP   | Server IP where the syslog are to be rendered. Both IPv4 and IPv6 can be configured.                                                                                                    |
| 5.    | Log Server Post | Users can specify the port within the range of 0 to 65353; default port as 514.                                                                                                    |
| 6.    | Log Level       | Logs all messages with a level greater than or equal to the selected<br>one. For example, setting the priority threshold to DEBUG (lowest<br>priority) causes all messages to be logged. |

#### Table 15: Syslog

Enables users to create their own syslog according to the user specified parameters, such as

- Log Buffer Size
- Log Server IP
- Log Server Port
- Log Level
  - o Critical
  - o Debug
  - o Info
  - o Notice
  - Warning
  - o Error
  - o Alert
  - Emergency

| S.No. | Field     | Description                                                          |
|-------|-----------|----------------------------------------------------------------------|
| 1.    | Alert     | Logs which need the users to be informed about something or alerted. |
| 2.    | Info      | Logs pertaining to information.                                      |
| 3.    | Critical  | For critical logs of high priority.                                  |
| 4.    | Debug     | Logs related to debugging.                                           |
| 5.    | Notice    | Notification related logs.                                           |
| 6.    | Warning   | For logs which are warning related.                                  |
| 7.    | Error     | For error related logs.                                              |
| 8.    | Emergency | For highest level priority concerns.                                 |

#### Table 16: Log Level

Logs all messages with a level greater than or equal to the selected one. For example, setting the priority threshold to DEBUG (lowest priority) causes all messages to be logged.

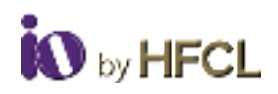

### 3.5 Network

The Network tab, has been further segregated into 5 divisions:

- Wireless
- Interfaces
- Easy Mesh Configuration
- DHCP Server configuration
- Static Routes

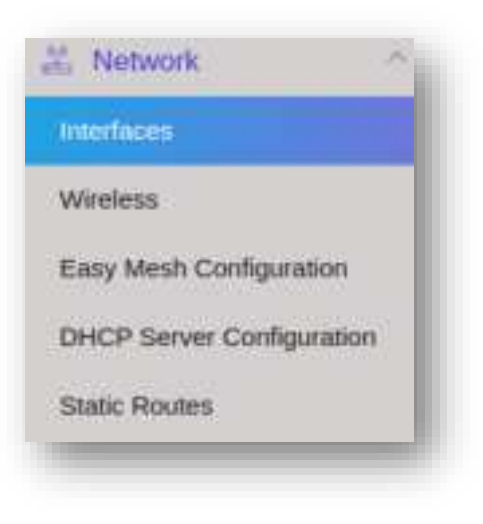

Figure 18: Network Screen

# 3.5.1 Interfaces

The Interface tab depicts the Interface overview and the Ethernet Port status.

| formularly. |                       | Statue                                                         |             | Actions |          |
|-------------|-----------------------|----------------------------------------------------------------|-------------|---------|----------|
|             | LAN                   | MAC-ANNIHARI DOGENE FEIFC 3F                                   |             | 10.00   |          |
| # 452       | 1 = 1 = 1 = 1<br>(rm) | Te: (LT2 MB (20073 Pars.)<br>Te Drop. 0 Pars. He Drog: 0 Pars. |             |         |          |
|             |                       | 8998 1043 0 1003 K                                             |             |         |          |
| hemet Port  | Status<br>Link Denot  | 994 10 10 10 10 10 10 1                                        | Speed       |         | Dagetere |
| hernet Port | Status<br>Link Denot  | 994 10 10 10 10 10 10 1                                        | Rgeneri<br> |         | Digitive |

Figure 19: Interface Screen

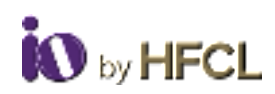

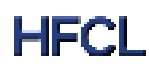

| S.No. | Field                | Description                                                       |
|-------|----------------------|-------------------------------------------------------------------|
| 1.    | Interface Overview   | Gives information of the interfaces of the device.                |
| 2.    | Network              | Gives the interface name.                                         |
| 3.    | Status               | Displays the interface specific information.                      |
| 4.    | Actions              | Allows users to make configuration changes pertaining to the      |
|       |                      | interface.                                                        |
| 5.    | Ethernet Port Status | Displays the current ports of the device.                         |
| 6.    | Port                 | Gives the port name.                                              |
| 7.    | Link Detect          | Informs if Link Detect has been enabled or not and its respective |
|       | Speed                | speeds.                                                           |

#### Table 17: Interface

Information regarding the network connected, its status (MAC address, Transaction information and IPv4) is displayed. Users can also edit the interface and can configure the same according to their requirements.

# **3.5.1.1** Network Interfaces – LAN

In this Interface page of setting, user can configure the network interfaces. It has two subdivisions:

- General Setup
- Management VLAN Settings

#### 3.5.1.1.1 Network Interface: General Setup

| mon Co       | rifiguratio | 0             |     |  |
|--------------|-------------|---------------|-----|--|
| Gererat Sala | Mainpet     | eri MAN Simul |     |  |
|              | Present     | CHCPytholmell | ~ 0 |  |
|              | Over T24/P  | Code          | - 0 |  |
|              |             |               |     |  |
|              |             |               |     |  |

#### Figure 20: General Setup Setting

| S.No. | Field                | Description                                              |
|-------|----------------------|----------------------------------------------------------|
| 1.    | Network Interface    | Enables the users to configure network interfaces.       |
| 2.    | Common Configuration | Gives the current configuration and enables users to re- |
|       |                      | configure them.                                          |
| 3.    | General Setup        | General configurations.                                  |
| 4.    | Protocol             | Protocol of the interface.                               |
| 5.    | Dual Stack           | Enable/Disable dual stack of the interface.              |

Table 18: General Setup

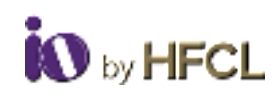

# 3.5.1.1.2 Network Interface: Management VLAN Settings

| on the helt for the |                          |   |                 |
|---------------------|--------------------------|---|-----------------|
| Common Cor          | figuration               |   |                 |
| General Setup       | Management VLAN Settings |   |                 |
|                     | Jone Deitre              | 0 |                 |
|                     |                          |   |                 |
|                     |                          |   |                 |
|                     |                          |   |                 |
|                     |                          |   | Constant of the |

#### Figure 21: Management VLAN Setting

| S.No. | Field                    | Description                                                                 |
|-------|--------------------------|-----------------------------------------------------------------------------|
| 1.    | Network Interface        | Enables the users to configure network interfaces.                          |
| 2.    | Common Configuration     | Gives the current configuration and enables users to re-<br>configure them. |
| 3.    | Management VLAN Settings | Configuration pertaining to Management VLAN settings.                       |
| 4.    | Status                   | Enable/Disable management VLAN.                                             |
| 5.    | Save & Apply             | All configuration changes made will be saved and applied.                   |
| 6.    | Reset                    | All configuration changes made but not saved will be discarded.             |

Table 19: Management VLAN Setting

# 3.5.1.1.3 Ethernet Port Status

Ethernet Port Status tab displays the Link detection & the Port Status (Speed and Duplex valve).

| Ethernet Port | Status      |          |        |
|---------------|-------------|----------|--------|
| Port          | Link Detect | Speed    | Duplex |
| Eth0          | No          | 8        | 8      |
| Eth1          | Yes         | 2000Mb/s | Fut    |
|               |             |          |        |
|               |             |          |        |
|               |             |          |        |

#### Figure 22: Ethernet Port Status

| S.No. | Field                | Description                                             |
|-------|----------------------|---------------------------------------------------------|
| 1.    | Ethernet Port Status | Displays the status of ethernet ports and their current |
|       |                      | configurations.                                         |

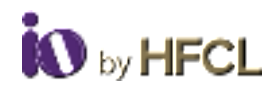

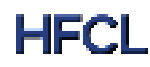

| 2. | Port        | Name of the ethernet ports.                      |
|----|-------------|--------------------------------------------------|
| 3. | Link Detect | Displays if link detect has been enabled or not. |
| 4. | Speed       | Displays the speed of the port.                  |
| 5. | Duplex      | Shows duplex of the port (Half or Full).         |

Table 20: Ethernet Port

# 3.5.2 Wireless

In this page, User can make changes in the existing configuration and can make new SSIDs of devices under the Radio bands.

| 10                       | 57271-12                                                                                                    |                  |
|--------------------------|----------------------------------------------------------------------------------------------------|------------------|
| W                        | ireless Overview                                                                                                    |                  |
| HACTOWNCHBALMOUNTH       |                                                                                                    |                  |
| Since                    | Diament h (( All' (rig)) Alleanse 1/1 (high)                                                                                | D Ave store      |
| System -                 | (2) SARY VETLEN (Model Server)<br>(in: Billet OF OF ALPERT (Destroyment Wetlets (COVP))                                     | 2 100 (a) former |
| Nartwork -               | <ul> <li>SIGD: Exception (Exc.) Books: Model<br/>on Middle: WYWA-ACRI FIC:M ( Reception: WHM2 Fick. (CCMP)</li> </ul>       | (2 tor a) frame  |
| exiting and              | <ul> <li>BIRD: Catyleten ( Mode Stanler<br/>on BIRDD: 2010/AE70 PC-25 ( Bengelow: WHO PSK (2010F)</li> </ul>                | 2 tot. 8) Amount |
| Arrent C                 |                                                                                                    |                  |
| ally Masth Configuration | Radio & GHz 802.12ahtac/ax (wff1)                                                                                           | 10 Apr 190       |
| HOP Server Configuration | <ul> <li>SIMO SHICLEN (Means Name<br/>on Billion to or ALPS PETRO (Energyption WHM PER (COMP)</li> </ul>                    | 2 14 A) famile   |
| Sense Presidents         | <ol> <li>Employ Constraint ( Made ( Number<br/>( )): Employ ( OCM AC PT) FC IID ( Comparison: WHAT PTK ( OCMP) )</li> </ol> | A AN A Person    |
| TRAINING COLUMN          | A \$150 Countrillor Mode Core                                                                                               | at the shiftman  |

#### Figure 23: Wireless Overview Screen

| S.No. | Field             | Description                                                 |
|-------|-------------------|-------------------------------------------------------------|
| 1.    | Wireless Overview | Allows the wireless settings to be configured as per user's |
|       |                   | requirement.                                                |
| 2.    | Radio 2.4 GHz     | Shows the SSIDs of Radio 2.4 GHz                            |
| 3.    | Radio 5GHz        | Shows the SSIDs of Radio 5 GHz                              |
| 4.    | Add SSID          | A new SSID can be added to the HMR device.                  |
| 5.    | Edit              | Current configuration can be edited here.                   |
| 6.    | Remove            | The specific SSID can be removed here.                      |

#### Table 21: Wireless

- Detailed overview of wireless configurations are displayed for both Radio 2.4 GHz 802.11b/g/n/ax (wifi0) and Radio 5 GHz 802.11a/n/ac/ax (wifi1).
- Users can also make changes in the existing configuration and can also add new SSID of devices under the two radio bands: unlike the brief display of configuration under the System Tab of Dashboard. (Refer to Figure: 7 Wireless Summary Screen)
- On clicking "Add SSID," user gets two sets of setting configuration

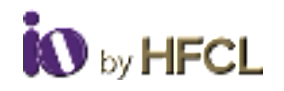

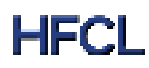

- o Radio Configuration
- SSID Configuration

### 3.5.2.1 Radio Configurations

In Radio Configurations settings, there are two sub-categories: General Settings & Advanced Settings

### 3.5.2.2 Radio Configuration: General Settings

- Radio Status
- Transmit power
- Mode
- Channel width
- Channel

| Radio Configuration |                          |   |   |  |
|---------------------|--------------------------|---|---|--|
| Germal Setup Advan  | ed Settings              |   |   |  |
| Pladei Status       | • Enable                 | ÷ | 0 |  |
| Transmit power      | • [15                    |   | 0 |  |
| Mode                | * Ilasy                  | * | 0 |  |
| Channel Width       | ADMH2 and channel percer | ٣ | 0 |  |
| Changel             | · Auto                   |   | 0 |  |

Figure 24: Radio Configuration General Settings

| S.No. | Field            | Description                                                           |
|-------|------------------|-----------------------------------------------------------------------|
| 1.    | Wireless Network | Allows the wireless settings to be configured as per user's           |
|       |                  | requirement.                                                          |
| 2.    | Radio            | General Settings                                                      |
|       | Configuration    |                                                                       |
| 3.    | Radio Status     | Enable the radio status to make SSID visible to allow users to        |
|       |                  | connect.                                                              |
| 4.    | Transmit Power   | Supported range from 6dBM to 23dBM.                                   |
| 5.    | Mode             | Wireless standard to be selected which is compatible with the device. |
| 6.    | Channel Width    | Channel bandwidth in which radio needs to operate                     |
| 7.    | Channel          | Selecting 'Auto' will automatically select one of the available       |
|       |                  | channels.                                                             |

Table 22: Radio Configuration General Settings

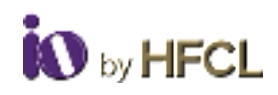

# 3.5.2.3 Radio Configuration: Advanced Settings

| Love Seig Automat         | Sadarga   |     |  |
|---------------------------|-----------|-----|--|
| AND ADDRESS               | (NATE)    | - 0 |  |
| 787                       | paint .   | - 0 |  |
| AIC OF DHA                | 2545      | - 0 |  |
| Dis DRIDMA.               | Cuite     | - 0 |  |
| 1110 Color                | Date      | - 0 |  |
| Talls Annua Chan Inait    | 201 Norma | - 0 |  |
| Cavety Calls*             | Hi mila   | - 0 |  |
| Res Chief Allower Datus," | Deate     | - 0 |  |
|                           |           |     |  |

Figure 25: Radio Configuration Advanced Settings

| S.No. | Field              | Description                                                              |
|-------|--------------------|--------------------------------------------------------------------------|
| 1.    | Wireless Network   | Allows the wireless settings to be configured as per user's              |
|       |                    | requirement.                                                             |
| 2.    | Radio              | Advanced Settings                                                        |
|       | Configuration      |                                                                          |
| 3.    | MU-MIMO            | By enabling MU-MIMO, multiple clients connected to the access point      |
|       |                    | will be able to send acknowledgement responses (ack)                     |
|       |                    | simultaneously, thus saving airtime. This ultimately improves network    |
|       |                    | throughput and efficiency.                                               |
| 4.    | TWT                | It allows devices to negotiate when and how often they will wake up      |
|       |                    | to send or receive data. TWT increases device sleep time and, in turn,   |
|       |                    | substantially improves battery life.                                     |
| 5.    | UL OFDMA           | The total bandwidth is divided into several bundles of sub-carriers      |
|       |                    | (denoted by resource units (RUs)) and each station transmits its UL      |
|       |                    | frames through the allocated RU.                                         |
| 6.    | DL OFDMA           | The total bandwidth is divided into several bundles of sub-carriers      |
|       |                    | (denoted by resource units (RUs)) and AP transmits its DL frames         |
|       |                    | through the allocated RU.                                                |
| 7.    | BSS Color          | This helps mitigate overlapping Basic Service Sets (OBSS). In turn, this |
|       |                    | enables a network to more effectively – and concurrently – transmit      |
|       |                    | data to multiple devices in congested areas.                             |
| 8.    | Tx/Rx Antenna      | Users can select Tx/Rx Antenna Chain Mask 1x1 or 2x2.                    |
|       | Chain Mask         |                                                                          |
| 9.    | Country Code       | Standard Country code.                                                   |
| 10.   | Max Client Allowed | Enable Max Client Allowed to use Max Client Allowed                      |
|       | status             |                                                                          |

Table 23: Radio Configuration Advanced Settings

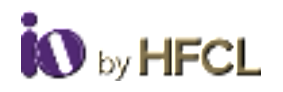

# 3.5.2.4 SSID Configurations

In SSID Configuration page, user gets four further types of settings to configure SSIDs.

- General Setup
- Advanced Settings
- Wireless Security
- MAC Filter

#### 3.5.2.4.1 SSID Configuration: General Settings

| nerar setup | Wretess 3          | security MAC-F-Ille | Advanc | eo semogs |
|-------------|--------------------|---------------------|--------|-----------|
| 34          | AP Status *        | Enable              |        | 0         |
|             | SSID*              |                     |        | 0         |
|             | Mode *             | Acoms Point         | v      | 0         |
|             | Network *          | LSN                 | ÷      | 0         |
| 01          | Hide <u>SSID</u> * | Deable              | ÷      | 0         |

#### Figure 26: SSID Configuration General Settings

| S.No. | Field              | Description                                                                                                    |
|-------|--------------------|----------------------------------------------------------------------------------------------------|
| 1.    | SSID Configuration | General Setup                                                                                                    |
| 2.    | VAP Status         | Select enable/disable to change the VAP status.                                                                                                    |
| 3.    | SSID               | Users can give the SSID of the device.                                                                                                    |
| 4.    | Mode               | In Access Point mode, Device can be connected to a<br>wired network and transform the wired access into<br>wireless that multiple devices can share together,<br>especially for a home, office, or hotel where only wired<br>network is available. |
| 5.    | Network            | If DHCP Server is enabled, then the network will be NAT<br>if DHCP Server is disabled then the network will be<br>LAN.                                                                                                    |
| 6.    | Hide SSID          | Users can select enable/disable to change the Hide SSID status.                                                                                                    |

Table 24: SSID Configuration General Settings

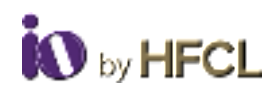

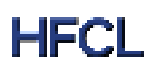

#### 3.5.2.4.2 SSID Configuration: Wireless Security

Users can choose the type of network authentication (data encryption) that is required to connect to the SSID.

|              |              | 5 (ALC)   |            | 100               |  |
|--------------|--------------|-----------|------------|-------------------|--|
| oneral Setup | Wireless 5   | security  | MAC-Filler | Advanced Settings |  |
|              | Encryption * | No Frid   | number.    | ~ 0               |  |
|              | and products | 110.42170 | Thereas    | •                 |  |

Figure 27: SSID Configuration Wireless Security

| S.No. | Field              | Description                                             |
|-------|--------------------|---------------------------------------------------------|
| 1.    | SSID Configuration | Wireless Security                                       |
| 2.    | Encryption         | Enables users to specify the encryption type to be set. |

Table 25: SSID Configuration Wireless Security

#### 3.5.2.4.3 SSID Configuration: MAC Filter

Users can select disable/Allow all listed/Allow all except listed.

|                        | -       | A REAL PROPERTY. |        |             |
|------------------------|---------|------------------|--------|-------------|
| seneral Setup Wireless | secunty | MAC-Filler       | Advanc | ed Settings |
|                        |         |                  |        |             |
| MAC-Address Filter     | disable |                  | ~      | 0           |
|                        |         |                  |        |             |

Figure 28: SSID Configuration MAC Filter

| S.No. | Field              | Description                                          |
|-------|--------------------|------------------------------------------------------|
| 1.    | SSID Configuration | Mac Filter                                           |
| 2.    | MAC-Address Filter | Can be enabled or disabled as per user requirements. |

Table 26: SSID Configuration MAC Filter

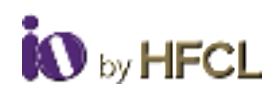

### 3.5.2.4.4 SSID Configuration: Advanced Settings

| ieteral Selup - Wreters I | Security MACFREE | Advinced Settings |
|---------------------------|------------------|-------------------|
| Client Isolation          | 0 0              |                   |
| HTS Status                | Double           | ~ 0               |
| DTM Interval*             | 1.               | 0                 |
| Beacon Interval *         | 300              | 0                 |
| Wi-Fi Multimedia          | 21404            | ~ 0               |
| Mox Client Line           | 128              | 0                 |
| -Fi Multimedia Power Seve | finante          | ~ 0               |
| VLAN Status               | Dube             | ~ 0               |
| Option 82                 | Diate            | ~ 0               |
| Optico 18                 | Distilie         | ~ 0               |
| Rate Line                 | Osable           | ~ 0               |
| ATF Enable                | Ocable           | ~ 0               |
| TX STBC                   | Dividit .        | ~ 0               |
| HX STBC                   | Doole            | ~ 0               |
| Number of Spatial Direarm | 1                | 0                 |

### Figure 29: SSID Configuration Advanced Setting

| S.No. | Field                          | Description                                                                                                    |
|-------|--------------------------------|----------------------------------------------------------------------------------------------------|
| 1.    | SSID Configuration             | Advanced Settings                                                                                                    |
| 2.    | Client Isolation               | Prevents client-to-client communication                                                                                                    |
| 3.    | RTS Status                     | Users can enable RTS Status to configure RTS.                                                                                                    |
| 4.    | DTIM Interval                  | Specify the period of time to wake up clients from sleep mode to receive traffic at the right time. Allowed range is from 1ms to 255ms.                                                             |
| 5.    | Beacon Interval                | Specify the time interval in which beacon packets have to be transmitted. Allowed range is from 100ms to 300ms.                                                                                     |
| 6.    | Wi-Fi Multimedia               | Enabling the WMM will control the upstream traffic flow from<br>Wi-Fi device to AP and downstream traffic flow from AP to Wi-Fi<br>device.                                                          |
| 7.    | Max Client Limit               | Supported range from 1-128.                                                                                                    |
| 8.    | Wi-Fi multimedia<br>Power Save | WMM-Power Save increases the efficiency and flexibility of data<br>transmission. Specifically, the client device can doze between<br>packets to save power, while the access point buffers downlink |

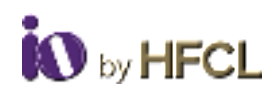

|     |                           | frames. The application chooses the time to wake up and receive<br>data packets to maximize power conservation without sacrificing<br>Quality of Service                                                                     |
|-----|---------------------------|----------------------------------------------------------------------------------------------------|
| 9.  | VLAN Status               | VLAN status enable/disable, if VLAN will be enabled then VLAN value 1 will be set by default.                                                                                                    |
| 10. | Option 82                 | This will add client VLAN ID in Option82 field (IPv4).                                                                                                    |
| 11. | Option 18                 | This will add client VLAN ID in Option18 field (IPv6).                                                                                                    |
| 12. | Rate Limit                | Enable Rate Limit per VAP or Rate Limit per Client to select                                                                                                    |
|     |                           | Upload Limit and Download Limit.                                                                                                    |
| 13. | ATF Enable                | Enable ATF to use ATF feature.                                                                                                    |
| 14. | TX STBC                   | Space time block coding (STBC) transmits multiple copies of one<br>data flow in wireless communication. STBC uses many antennas<br>to produce multiple receive versions of data, improving data<br>transmission reliability. |
| 15. | Number of spatial streams | Spatial Streams 1-2 is supported.                                                                                                    |

Table 27: Radio Configuration Advanced Settings

# **3.5.3** Easy Mesh Configuration

A wireless mesh network serves as a network of radio nodes organized in a mesh topology. All APs participating in mesh topology does not need to have a wired connection for backhaul connectivity and only one root AP serves that purpose.

Mesh configurations require access points to operate in two operating modes as follows:

- Controller AP: Controller AP have wired connections, for example, Ethernet backhaul to a wired network and to cNMS.
- Agent AP: Repeats wireless signals to extend range without being connected with cable to Access Point, or with clients.

Mesh configuration allows access points to connect with each other in mesh topology. An access point (Controller AP) is connected to the wired network with the use of wireless connections over the 802.11 radio backhaul and other agent access points act as repeaters in mesh topology. In case of a mesh node failure, the surrounding nodes automatically re-connect and resume service without downtime. Nodes identify the best next hop and connect with it automatically.

| Energine 7     | frem            | 199 |  |
|----------------|-----------------|-----|--|
| Carloon?       | Agent AP        | -   |  |
| Agent Master 1 | Paper And Long- | 12  |  |
| week           | wes o           |     |  |

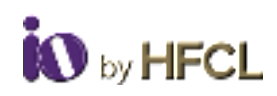

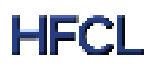

Figure 30: Easy Mesh Configuration

| S.No. | Field          | Description                                                     |
|-------|----------------|-----------------------------------------------------------------|
| 1.    | Easy Mesh      | Users can configure easy mesh configuration.                    |
|       | Configuration  |                                                                 |
| 2.    | Enable/Disable | Mesh mode can be enabled/disabled.                              |
| 3.    | AP Mode        | AP Mode to be selected                                          |
| 4.    | Agent Mode     | Agent Mode to be configured.                                    |
| 5.    | WPS            | Enable wifi-protected setup by choosing either soft or hard WPS |
|       |                | (software or hardware respectively).                            |

Table 28: Easy Mesh Configuration

# **3.5.4 DHCP Server Configuration**

The AP itself can act as a DHCP service provider for the connected clients and configuration for the same is executed from this screen. A basic overview of the screen to enable thick AP as DHCP server (IPv4) is given below:

| DHCP Configuration  |     |                    |
|---------------------|-----|--------------------|
| Server Settings     |     |                    |
| Cananal Settings    |     |                    |
| DHCP Server Dustine | ~ 0 |                    |
|                     |     |                    |
|                     |     | Sam & Argey Firmer |
|                     |     |                    |

Figure 31: DHCP Configuration

| S.No. | Field              | Description                                          |
|-------|--------------------|------------------------------------------------------|
| 1.    | DHCP Configuration | DHCP protocol settings can be configured as per user |
|       |                    | requirements.                                        |
| 2.    | Server Settings    | DHCP server settings can be configured.              |
| 3.    | DHCP Server        | Can be enabled/disabled.                             |

Table 29: DHCP Configuration

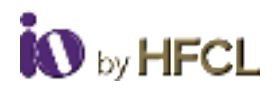

# **3.5.5** Static Routes

Users can specify the interface and gateway through which a certain host or network can be reached in the Route Configuration tab. Both static IPv4 and static IPv6 routes can be configured by the user. Before clicking the **Add** Button, the page looks like:

|                  | Routes                   |                       |              |        |     |
|------------------|--------------------------|-----------------------|--------------|--------|-----|
| Interface        | Target                   | 1944-Netmasik         | iPv4-Galaway | Metric | NTU |
|                  | Host-IP or Network       | # sarper is a setwork |              |        |     |
| This section row | NUMBER OF CONTRACT       |                       |              |        |     |
|                  |                          |                       |              |        |     |
| ALC: NO          |                          |                       |              |        |     |
| Static IPv6      | Routes                   |                       |              |        |     |
| inierlace        | Target                   |                       | (Pv6-Gatewey | Metrix | NTM |
|                  | (Pv6-Automa or Network ( | cion).                |              |        |     |
|                  |                          |                       |              |        |     |
|                  |                          |                       |              |        |     |

| Figure | 32: | Static | Routes | (1) |
|--------|-----|--------|--------|-----|
|--------|-----|--------|--------|-----|

| S.No. | Field              | Description                                                                         |
|-------|--------------------|-------------------------------------------------------------------------------------|
| 1.    | Routes             | Specifies over which interface and gateway a certain host or network can be reached |
| 2.    | Static IPv4 Routes | All static IPv4 routes are displayed                                                |
| 3.    | Add                | New static IPv4 routes can be added by the end-user.                                |
| 4.    | Static IPv6 Routes | All static IPv6 routes are displayed.                                               |
| 5.    | Add                | New static IPv6 routes can be added by the end-user.                                |

Table 30: Static Routes\_1

After clicking **Add** Button, the page looks like:

|              | Tainet                                                 | (Databased)                                                                                                    | Red Column | Marine | antroi |
|--------------|--------------------------------------------------------|----------------------------------------------------------------------------------------------------|------------|--------|--------|
|              | Hand IF of Sameral                                     | Figure in a radianty                                                                                                    |            |        |        |
|              |                                                        | 1                                                                                                    |            |        |        |
| 1.100 W      | 1                                                      | - Contraction of the second second se |            |        |        |
| ARE .        |                                                        |                                                                                                    |            |        |        |
|              |                                                        |                                                                                                    |            |        |        |
| Section 1995 | SR Drugter                                             |                                                                                                    |            |        |        |
| Manic In     | vo reduce.                                             |                                                                                                    |            |        |        |
| interface    | Sarget                                                 |                                                                                                    | Pet-Gammay | Methic | ыто    |
| intertore    | Sargel<br>(Poli-Address) or                            | Network (CROP)                                                                                                    | Pol-Gammay | Note   | ыти    |
| interface    | Sarget<br>(Feb Address of                              | Network (1929)                                                                                                    | Pet-Gamery | Neve   | мпо    |
| Non and the  | Sarget<br>(Poli-Address or<br>n contains to valuet get | Network (CR2P)                                                                                                    | Pet-Gamery | Metric | ыти    |

#### Figure 33: Static Routes\_2

| S.No. | Field              | Description                                                      |
|-------|--------------------|------------------------------------------------------------------|
| 1.    | Routes             | Specifies over which interface and gateway a certain host or     |
|       |                    | network can be reached.                                          |
| 2.    | Static IPv4 Routes | New static IPv4 routes are added.                                |
| 3.    | Interface          | Interface, along with the Host-IP, IPv4 target, gateway and MTU  |
|       |                    | can be configured by the end-user.                               |
| 4.    | Static IPv6 Routes | New static IPv6 routes are added.                                |
| 5.    | Interface          | Interface, along with the Host-IP, IPv6 target, gateway and MTU  |
|       |                    | can be configured by the end-user.                               |
| 6.    | Add                | More routes can be added as required.                            |
| 7.    | Save & Apply       | All new configuration changes will be applied after being saved. |
| 8.    | Reset              | All configuration changes which have not been saved and          |
|       |                    | applied will be discarded.                                       |

Table 31: Static Routes\_2

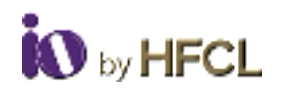

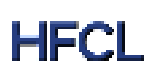

### 3.6 Wi-Fi Schedule

Wi-Fi schedules can be created and viewed by the user as per their own configurations. It has two categories: **Create Schedule & View Schedule** 

# **3.6.1** Create Schedule

The current status of the Wi-Fi on the AP is displayed. The user can enter the Wi-Fi Schedule profile name. This profile name should not be the same as an existing profile name. This is not case sensitive.

| U                                                                                                    | Wi-Fi Off Schedule                                                                                                    |                   |
|----------------------------------------------------------------------------------------------------|----------------------------------------------------------------------------------------------------|-------------------|
| 1.1000                                                                                                    | instantion instant.                                                                                                    |                   |
| the second second second second second second second second second second second second second second second se | 100-000 CT 101                                                                                                    |                   |
|                                                                                                    | Schedule Evends                                                                                                    |                   |
| Sender Cardoon                                                                                                  | The in the second second |                   |
| ALC: NAME                                                                                                    |                                                                                                    | annesidents drama |
|                                                                                                    |                                                                                                    | Section 2 Courses |
| Very furbane                                                                                                    |                                                                                                    |                   |

#### Figure 34: Create Wi-Fi Schedule

| S.No. | Field                | Description                                                |
|-------|----------------------|------------------------------------------------------------|
| 1.    | Wi-Fi Schedule       | Wi-fi schedule can be configured by the end-users.         |
| 2.    | Current Wi-fi Status | Can configure the current wi-fi status (enables/ disabled) |
| 3.    | Schedule Events      | Event name to create profile.                              |
| 4.    | Add                  | To add a schedule event.                                   |
| 5.    | Save and Apply       | Changes will be applied after saving.                      |
| 6.    | Reset                | All changes not saved and applied will be discarded.       |
| 7.    | Unsaved Changes      | All changes unsaved for configuration.                     |

Table 32: Wi-Fi Schedule

# 3.6.2 View Schedule

Any schedule created will be populated on the screen under the 'View Schedule' Tab.

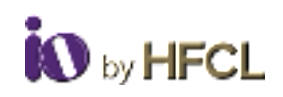

| 0                        | Wi-Fi Off Schedu | le          |          |             |
|--------------------------|------------------|-------------|----------|-------------|
| 1012.02444_1400 V20.4.24 | An Asia          | - aligned a | partner. | 1. Briefs - |
| 2 Status                 |                  |             |          |             |
| 🛃 flysten -              |                  |             |          |             |
| 2. Network               | 6                |             |          |             |
| Parental Cartrols        | 1                |             |          |             |
| W-FI Schedule            | 8                |             |          |             |
| Dean Schellule           |                  |             |          |             |
| Max School &             |                  |             |          |             |

#### Figure 35: View Wi-Fi Schedule

| S.No. | Field           | Description                             |
|-------|-----------------|-----------------------------------------|
| 1.    | View Schedule   | Any schedule created will be displayed. |
| 2.    | Job Name        | The name of job schedule.               |
| 3.    | Stop Time       | Time at which the schedule will stop.   |
| 4.    | Start Time      | Time at which the schedule will start.  |
| 5.    | Days            | Days the job schedule will be run.      |
| 6.    | Unsaved Changes | Any changes unsaved.                    |

Table 33: View Wi-Fi Schedule

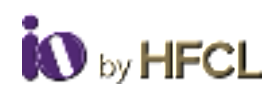

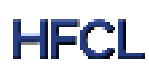

# 3.7 Statistics

All statistical information such as reports, and statistical graphs will be rendered to the user. It includes Realtime Graphs & Reports.

# **3.7.1** Realtime Graphs

The real time load graph shows the CPU load of last 3 min and the graph is refreshed at every 3 sec intervals. In addition to the displayed graph the user can find the average and the peak CPU load values of the respective AP. A basic overview of the Real-time load graphs screen is given below:

| U                                                   | time ( take                                                                |                        |                            |            |                                    |              |
|-----------------------------------------------------|----------------------------------------------------------------------------|------------------------|----------------------------|------------|------------------------------------|--------------|
| IFOLOWI, MARIE 2424                                 | Realtime Load                                                              |                        |                            |            |                                    |              |
| Slater                                              | les les                                                                    | of its party increase. | 28                         |            | im                                 |              |
| System                                              | 1.0                                                                        |                        |                            |            | -                                  | -            |
| Network                                             | 1.55                                                                       |                        |                            |            | n m                                | -            |
| rital Controls                                      | 1.00                                                                       |                        |                            | the second | 1 and 1 and                        |              |
| - Automatica                                        |                                                                            |                        |                            |            |                                    |              |
|                                                     |                                                                            |                        | _                          |            |                                    |              |
| ates                                                | 8.00                                                                       |                        |                            |            |                                    |              |
| ales                                                | 1.00                                                                       |                        |                            |            |                                    |              |
| ales                                                |                                                                            |                        |                            |            |                                    |              |
| ntes =<br>Mini Graphs<br>ent<br>Nagroete =          | 1.30                                                                       | 56                     | Assessed (M)               | 1.01       | ar<br>Mask (M)                     | 1.01         |
| natos -<br>nperi<br>Diagnoste -<br>Santch AP mode - | 1.50<br><u>1.Minute Losser (PA)</u> 2.5<br><u>9.Minute Losser (PA)</u> 2.5 | 56<br>24               | Asanaga (M)<br>Asanaga (M) | 114<br>114 | ar<br>Prinsk (rej)<br>Prinsk (rej) | 140.<br>140. |

#### Figure 36: Real Time Load

| S.No. | Field            | Description                                                                |  |
|-------|------------------|----------------------------------------------------------------------------|--|
| 1.    | Statistics       | Statistical information is rendered on this page.                          |  |
| 2.    | Realtime Traffic | Real time traffic is rendered to end-users in the form of graphs.          |  |
| 3.    | Realtime Load    | Real time load is depicted by the total CPU consumed by all the processes. |  |

Table 34: Realtime Load

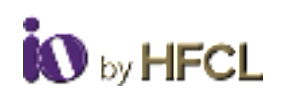

| allentitas Explored (PECCH) | under andres Depter | Redention (1973) and (1985) and |
|-----------------------------|---------------------|---------------------------------|
| See                         | 38                  | 34                              |
| atos (R. kBis)              |                     |                                 |
| anis (K kBis)               |                     |                                 |
|                             |                     |                                 |

Figure 37: Real Time Traffic

| S.No. | Field            | Description                                                        |
|-------|------------------|--------------------------------------------------------------------|
| 1.    | Statistics       | Statistical information is rendered on this page.                  |
| 2.    | Realtime Graphs  | All real time graphs pertaining to different fields are rendered.  |
| 3.    | Realtime Traffic | All real time traffic pertaining to different fields are rendered. |

Table 35: Realtime Traffic

# **3.8** Reports

All the reports generated by the user can be downloaded for their perusal.

| <b>W</b>                | Report Download        |  |
|-------------------------|------------------------|--|
| HPOLIONHU_HMP1+2.0-4.24 | Report type - Select w |  |
| í Status 🗸              | Generaliz Report       |  |
| 🕨 System 🔍 🗸            |                        |  |
| L Network 🔍             |                        |  |
| arental Controls 🔍 🗸    |                        |  |
| W-Fi Schedule ~         |                        |  |
| tatistics ^             |                        |  |
| Realtime Graphs         |                        |  |
| Report                  |                        |  |
| Diagnostic ~            |                        |  |
| 5 Switch AP mode        |                        |  |

Figure 38: Report

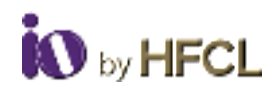

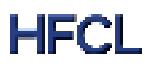

| S.No. | Field           | Description                                                    |
|-------|-----------------|----------------------------------------------------------------|
| 1.    | Report Download | Reports can be downloaded by end-users in tar format for their |
|       |                 | perusal.                                                       |
| 2.    | Report Type     | Report type can be selected as required.                       |
| 3.    | Generate Report | Reports are generated and automatically downloaded.            |

Table 36: Reports

# 3.9 Diagnostics

All the diagnostics services will be rendered to the user:

- Routes
- System Log
- Kernel Log
- Tools
- Associated stations

# **3.9.1** Routes

| and an and a second second second second second second second second second second second second second second |                                                                                                    |               |      |                                                                                                    |
|----------------------------------------------------------------------------------------------------|----------------------------------------------------------------------------------------------------|---------------|------|----------------------------------------------------------------------------------------------------|
| 100 C                                                                                                    |                                                                                                    |               |      |                                                                                                    |
| C.S. entered                                                                                                   |                                                                                                    | and others    |      | and the second second s |
|                                                                                                    |                                                                                                    |               |      | 0.00                                                                                                    |
| etter (Tail-Timeter                                                                                            |                                                                                                    |               |      |                                                                                                    |
| and the second second                                                                                          | true .                                                                                                    | 100 March 100 | man. | -                                                                                                    |
|                                                                                                    | 11110                                                                                                    | -0.011        |      |                                                                                                    |
| -                                                                                                    | and the second second s |               |      |                                                                                                    |
|                                                                                                    |                                                                                                    |               | P    |                                                                                                    |
| one (2)d Rates                                                                                                 |                                                                                                    |               |      |                                                                                                    |
| -                                                                                                    | 1944                                                                                                    | dana .        | -    | 140                                                                                                    |
|                                                                                                    | 100 M                                                                                                    |               | -    |                                                                                                    |
| -                                                                                                    | 194.4                                                                                                    |               | -    |                                                                                                    |
| -                                                                                                    |                                                                                                    |               | -    |                                                                                                    |
|                                                                                                    |                                                                                                    |               | -    |                                                                                                    |
| 174 E                                                                                                    |                                                                                                    |               |      |                                                                                                    |
| -                                                                                                    | 10.0                                                                                                    |               | -    | -                                                                                                    |
| -                                                                                                    | 11.0                                                                                                    |               |      | 100                                                                                                    |
|                                                                                                    |                                                                                                    |               | -    |                                                                                                    |

Figure 39: Routes Tab

| S.No. | Field              | Description                                          |
|-------|--------------------|------------------------------------------------------|
| 1.    | Routes             | Routing routes are rendered for end-users.           |
| 2.    | ARP                | Address Resolution Protocol are displayed.           |
| 3.    | Active IPv4 Routes | Current configured active IPv4 routes are displayed. |
| 4.    | Active IPv6 Routes | Current configured active IPv6 routes are displayed. |

Table 37: Routes

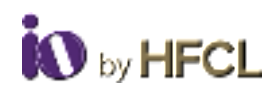

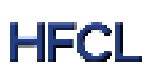

### 3.9.2 System Log

This screen is provided to view the AP logs if the user faces any issue or wants to view the back-end logs. Only new logs are shown in this screen. However, old logs are stored in the database but will not be shown in this screen.

A basic overview of the System Log screen is given below:

| services of all doubt path hand into him. Weath                                                                                                    | Participant of Participant and Annual States                                                                                                    |
|----------------------------------------------------------------------------------------------------|----------------------------------------------------------------------------------------------------|
| services in \$1,200 and the line line. Name                                                                                                    | Productive and the second second se                                                                                                    |
| due bigs & 17 bills shill be set desired 118111                                                                                                    | and the second of the second of the second o  |
| the Max 9 17 39 27 HULLING an Invest (1977)                                                                                                    | percently when the full of the sector and a state of the sector of the sector of the s  |
| nor Way is \$7,7913 study form on earned [19121].                                                                                                    | half high states (100 high a first states, states, states, 200 high states for the W                                                                                                    |
| Apr. (Max. 9) 17, 34 (2) (42) (apr.) pr. Amount (2)/1218.                                                                                                    | Philippine (PCD) with early and priority model (PDD) are an exception (PDD) with the first                                                                                                    |
| the Max X CORD (02) term as worst (2221)                                                                                                    | 01940C                                                                                                    |
| and Man W17 Million Million an Amount (1911)                                                                                                    | AND AND AND TAXABLE AND A AND AND AND AND A AND A AND   |
| An May 817 (021 2021 Jun 14 Ameri 1822)                                                                                                    | MENN AND DETERMINED AND AD AN AD AD ADDRESS WATCHING AN ADDRESS AD ADDRESS ADDRESS ADDR                                                                                                    |
| meriday if 17,04,05,050 incruan name (2000).                                                                                                    | NULLES and URTERNAMINY all process of provide the second second                                                                                                    |
| me \$24 9 17 38 23 2023 here at anoth [12222                                                                                                    | THEFT AND DETECTION AND AND AND AND AND AND A DESCRIPTION AND AND AND AND AND AND AND AND AND AN                                                                                                    |
| Aven March # 17 2012 2022 Sector Avenuel (2022)                                                                                                    | Table 260, etces, 1947 12 y M147, 1942 2 references                                                                                                    |
| das high \$17.36.33.2022 have be beened [[0.23]]                                                                                                    | DMPNT was URITLENDY DCC Infation                                                                                                    |
| and Add a 1, 3812 with star in small limits                                                                                                    | TAUNUM AND THE CARTES AND AND AN AND AN AND AND AND AND AND A                                                                                                    |
| also state in Fig. 30113 (split) state for allocate (1997) 13                                                                                                    | [4] [41] [10] [11] [12] [14] [14] [14] [14] [14] [14] [14] [14                                                                                                    |
| on and a reason with any second statements                                                                                                    | The second second                                                                                                    |
| And the state of the second second seco                                                                                                    |                                                                                                    |
| and they a 12 percent percent and another percent                                                                                                    | The second second                                                                                                    |
| the state of the second land to be an interest of the second land to be and the second land to be and the second land to be an interest of the second land to be an interest of the second land to b | the second second second second second second second second second second second second second second second se                                                                                                    |
| the last a 1 to be of last last and a second last                                                                                                    |                                                                                                    |
| the line & 17, 20, 27, 2027 such as henced 12, 27, 28,                                                                                                    |                                                                                                    |
| mer bines in 121 hor 12 start percent and percent                                                                                                    | manual same listing have and an effect of the same in such have been as                                                                                                    |
| and when in 1." Mall Mill said an annual Millight                                                                                                    | and the same of the Adventure and when the Adventure of the                                                                                                    |
| services. It for the ort of it is not an instant light for                                                                                                    | the second second s                                                                                                    |
| for Max 817 20123 1027 tarm or served 250278.                                                                                                    | AND IN MAR AND INTERPORTED AND AN ADDRESS AND ADDRESS AND ADDRESS AND ADDRESS ADDRESS ADDR                                                                                                    |
| no. May 917 3022 2027 sam an assout 150270                                                                                                    | WITH ANY STATE AND AN ANY AND AN ANY ANY ANY ANY ANY ANY ANY ANY ANY                                                                                                    |
| nor Map 10 17 20123 2022 series in America (201220)                                                                                                    | Million and \$12.250, No.45, No.45, No |
| models 11, 21, 22, 23, 23, 2013 Annual Annual (2014)                                                                                                    | MARY same [1] [2014] [30.00] store pairs (here pairs) have been been as a second store to the second started by                                                                                                    |
| ter Max in CONTRACTORY and server (1912)                                                                                                    | The second second                                                                                                    |
| far Heis # 17.05.23.0000 Assessment an Assessed (2002.00)                                                                                                    | the second second s                                                                                                    |
| United in Constant 2020 American American (2022)                                                                                                    | ATTACK AND TALK TALK AND AND AND AND AND AND AND AND AND AND                                                                                                    |
| Addition in COMPACT STOCK On Advention (Security                                                                                                    | And the second second                                                                                                    |
| Norway 2 17 26/3 2523 (see as been 1222)                                                                                                    |                                                                                                    |

Figure 40: System Log Tab

| S.No. | Field      | Description                                         |
|-------|------------|-----------------------------------------------------|
| 1.    | System Log | System specific logs are rendered to the end-users. |

Table 38: System Log

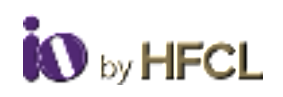

# 3.9.3 Kernel Log

| CE ADMET AND ADDRESS MANY AND ADDRESS ADDRESS A                                                                                                    |  |
|----------------------------------------------------------------------------------------------------|--|
| the second same provided and the second states will be addressed as a                                                                                                    |  |
| The second party of the second second se                                                                                                    |  |
| M. K. Wang, M. K. M. Mark, M. M. Mark, Multi-Amplification, 11, 2014 (1997) 11 (2017) 11 (2017).                                                                                                    |  |
| A CONTRACT AND DESCRIPTION AND AND AND AN ADDRESS                                                                                                    |  |
| to be a second of the second of the second second sec                                                                                                    |  |
| the first of the second second s                                                                                                    |  |
| and the second second                                                                                                    |  |
| A STATUTE AND DESCRIPTION AND A STATUTE AND A STATUTE AND A                                                                                                    |  |
| Construction of the second second second second second second second second second second second second second                                                                                                    |  |
| A 1 C T I HAR A T I HAR A T I HAR AND AND AND AND AND A T I HAR A T I HAR A     |  |
| CONTRACTOR OF CARD, ALLER AND ADDRESS AND ADDRESS ADDRESS ADDRES                                                                                                    |  |
| A CONTRACTOR AND A CONTRACTOR AND AND AND AND AND AND AND AND AND AND                                                                                                    |  |
| and the second second se                                                                                                    |  |
|                                                                                                    |  |
|                                                                                                    |  |
| and the state of the state of t    |  |
|                                                                                                    |  |
| A CARD AND AND A CARD AND A CARD AND AND A CARD AND A CARD AND A CARD AND A CARD AND A CARD AND A CARD AND A CARD AND A CARD AND A CARD AND A CARD AND A CARD AND A CARD AND A CARD AND A CARD AND A CARD AND A CARD AND A CARD AND A CARD AND A CARD AND A CARD AND A CARD AND A C    |  |
| A Factor                                                                                                    |  |
| the Control and a supervised of the state and the supervise and the supervise of                                                                                                    |  |
| ALL DESIGN AND DESIGNATION OF AN ADD AND THE REAL PROPERTY I.                                                                                                    |  |
| and the second second second second second second second second second second second second second second second                                                                                                    |  |
| A 1 (WHICH was DEPUTY) and lost lost lost and the setting for each 1 mean set of                                                                                                    |  |
| AN ADDRESS ADDRESS ADDRES                                                                                                    |  |
| to a strate of some strate in Arrow or any set server regardle instrance measured being any set of                                                                                                    |  |
| AN AVAILABLE AND A REAL POINT AND AND AND AND AN AVAILABLE AND AND AND AND AND AND AND AND AND AND                                                                                                    |  |
| ALCOURT AND DESCRIPTION AND AND AND AND AND AND AND AND AND AN                                                                                                    |  |
| Ad 2010/11 alian 2010/10 AVVI at an analysis many many fragments dealing dramound instance area (6).                                                                                                    |  |
| AN AN TANK A REAL PROPERTY AND AND AND AND AND AND AND AND AND AND                                                                                                    |  |
| The STATE and a STATE CONTRACT AND THE AND AND AND ADDRESS AND ADDRESS ADDRESS<br>ADDRESS ADDRESS |  |
| In ANIAR and ANIAR ANALY ANALY ANA                                                                                                    |  |
| Ad 2010101 http://www.idol.idol.org/ http://www.idol.idol.org/ http://www.idol.idol.idol.idol.idol.idol.idol.idol                                                                                                    |  |

Figure 41: Kernel Log Tab

| S.No. | Field       | Description                                 |  |
|-------|-------------|---------------------------------------------|--|
| 1.    | Kernel Logs | Kernel Logs are displayed to the end-users. |  |

Table 39: Kernel Log

#### 3.9.4 **Tools**

| S.No. | Field | Description                                 |  |
|-------|-------|---------------------------------------------|--|
| 1.    | Tools | Enables end users to debug and troubleshoot |  |
|       |       | as per arising needs.                       |  |

Table 40: Tools

### 3.9.5 Associated Stations

The list of connected clients along with the relevant information in respective information columns is populated in this screen. A basic overview of the screen to show connected clients is given below:

| S.No. | Field               | Description                           |
|-------|---------------------|---------------------------------------|
| 1.    | Associated Stations | Through this, end users can see the   |
|       |                     | listings of the Client device details |
|       |                     | which are connected to the            |
|       |                     | network.                              |

Table 41: Associated Stations

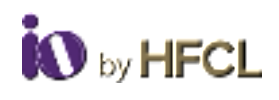

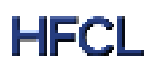

# 3.10 Logout

| S.No. | Field  | Description                                |  |
|-------|--------|--------------------------------------------|--|
| 1.    | Logout | Users can log out of the GUI after editing |  |
|       |        | configuration according to their specific  |  |
|       |        | requirements.                              |  |

Table 42: Logout

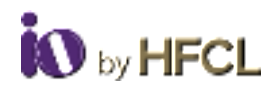

#### **Copyright Notice**

This document is copyright of HFCL Limited, All Rights Reserved. No part of this document, in whole or in part, may be used, reproduced, stored in a retrieval system, or transmitted, in any form, or by any means, electronic or otherwise, including photocopying, reprinting, or recording, for any purpose, without the express written permission of HFCL Limited.

#### Legal Disclaimer

The information contained in this document is subject to change without notice. The information in this document is provided for informational purposes only. HFCL Limited specifically disclaims all warranties, express or limited, including, but not limited, to the implied warranties of merchantability and fitness for a particular purpose, except as provided for in a separate software license agreement.

#### **About HFCL Limited**

HFCL is a leading technology company specializing in creating digital networks for telcos, enterprises, and governments. Over the years, HFCL has emerged as a trusted partner offering sustainable high-tech solutions with a commitment to provide the latest technology products to its customers. Our strong R&D expertise coupled with our global system integration services and decades of experience in fibre optics enable us to deliver innovative digital network solutions required for the most advanced networks.

The Company's in-house R&D Centers located at Gurgaon & Bengaluru along with invested R&D Houses and other R&D collaborators at different locations in India and abroad, innovate a futuristic range of technology products and solutions. HFCL has developed capabilities to provide premium quality Optical Fiber and Optical Fiber Cables, state-of-the-art telecom products including 5G Radio Access Network (RAN) products, 5G Transport Products, WiFi Systems (WiFi 6, WiFi 7), Unlicensed Band Radios, Switches, Routers and Software Defined Radios.

The Company has state-of-the-art Optical Fiber and Optical Fiber Cable manufacturing plants at Hyderabad, Optical Fiber Cable manufacturing plant in Goa and in its subsidiary HTL Limited at Chennai.

We are a partner of choice for our customers across India, Europe, Asia Pacific, Middle East, Africa, and USA. Our commitment to quality and environmental sustainability inspires us to innovate solutions for the ever-evolving customer needs.

#### Correspondence

HFCL Limited 8, Commercial Complex, Masjid Moth, Greater Kailash II, New Delhi-110048, India Tel: +91-11-30882624/2626

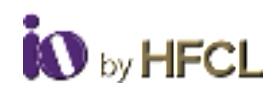

#### Mail us at:

Sales: iosales@hfcl.com Enquiry: ioenquiry@hfcl.com Support: iosupport@hfcl.com Toll Free (Domestic): 8792701100

# **Revision History**

| Date       | Rev No. | Description           | Owner |
|------------|---------|-----------------------|-------|
| 28/02/2023 | A0-00   | Initial Draft Release | HFCL  |
| 12/05/2023 | A0-01   | Revised Draft         | HFCL  |
| 30/5/2023  | A0-02   | Updated Draft         | HFCL  |